## คำแนะนำและขั้นตอน

## Downloads โปรแกรม Input form setup V.2.1 Patch 1 และการยืนยันข้อมูลทางการเงิน ในระบบงานสำหรับผู้สอบบัญชีสหกรณ์ (Cad\_Ca)

สามารถ Downloads <mark>คำแนะนำและขั้นตอนได้ที่</mark> สอบบัญชีภาคเอกชน <mark>หัวข้อ</mark>ระเบียบประกาศและคำแนะนำ หรือ http://www.cad.go.th/main.php?filename=private\_06

> กลุ่มกำกับผู้สอบบัญชี สำนักมาตรฐานการบัญชีและการสอบบัญชี

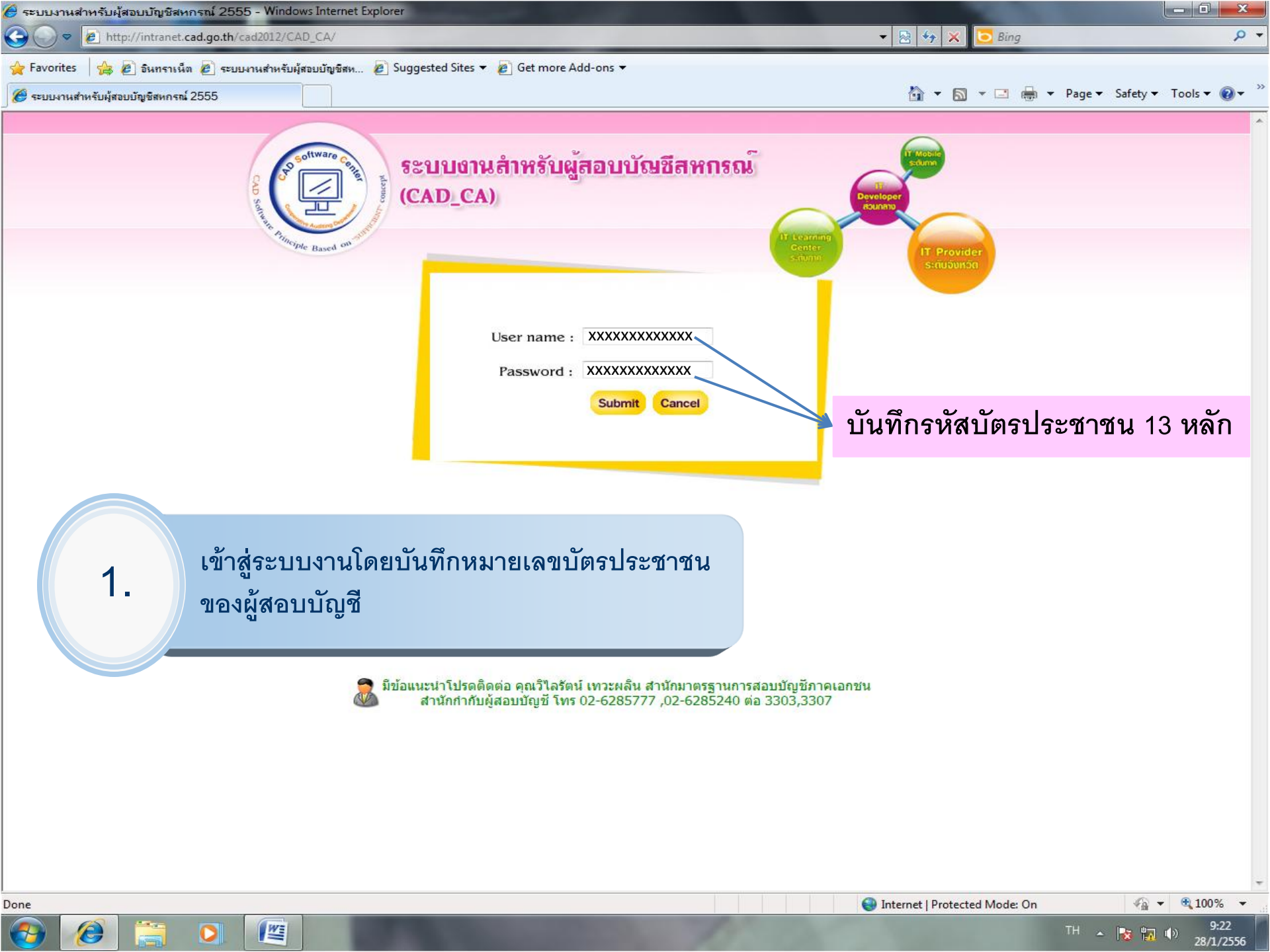

| 🏉 ระบบงานสำหรับผู้สอบบัญชีสหกรณ์ 2555 - Windows Internet Explorer                                                                                                    |                                                                                            |
|----------------------------------------------------------------------------------------------------|--------------------------------------------------------------------------------------------|
| CO V Republic Additional Content Content Conte |                                                                                            |
| 🖕 Favorites 🛛 🚖 🙋 อินทราเน็ต 🙋 ระบบงานสำหรับผู้สอบบัญชิสห 🙋 Suggested Sites 🔻 🙋 Get more Add-ons 🕶                                                                                                    |                                                                                            |
| 🏉 ระบบงานสำหรับผู้สอบบัญชิสหกรณ์ 2555                                                                                                    | 🐴 🔻 🔊 👻 🖃 🖶 Yage 🕶 Safety 🕶 Tools 🕶 🔞 💌                                                    |
| ระบบเกมสำหรับผู้สอบบัญชีสหกรณ์<br>(CAD_CA)                                                                                                    | ผู้ใช้งาน : *<br>ผู้สอบบัญชิสหกรณ์                                                         |
| 😰 คำสั่ง นทส. 🕨 📴 ระบบติดตามผลการปฏิบัติตามระเบียบนายทะเบียบนสหกรณ์ 🔸 📴 ระบบแผนและผลการปฏิบัติงาน 🕨 📓                                                                                                    | ] ระบบเกณฑ์มาตรฐานคุณภาพสหกรณ์ 🕨 📊 ระบบสารสนเทศทางการเงิน 🕨 🔒 เปลี่ยนรหัสผ่าน 💈 ออกจากระบบ |
|                                                                                                    |                                                                                            |

ผู้สอบบัญชีได้เข้าสู่ระบบงานสำหรับ ผู้สอบบัญชีสหกรณ์ (Cad\_Ca)

Copyright © 2011 by Cooperative Auditing Department กรมตรวจบัญชีสหกรณ์ 12 ถนนกรุงเกษม แขวงวัดสามพระยา เขตพระนคร กรุงเทพฯ 10200

Done

0

1

0

臼

EO

🖓 🕶 🔍 100% 📼

9:23

28/1/2556

TH 🔺 😼 🌄 🌗

| 🤗 ระบบงานสำหรับผู้สอบบัญชีสหกรณ์ 2555 - Windows Internet Expl  | orer                                                                  |                              |                                 |
|----------------------------------------------------------------|-----------------------------------------------------------------------|------------------------------|---------------------------------|
| 🚱 🔵 🗢 🙋 http://intranet.cad.go.th/cad2012/CAD_CA/main.ph       | 👻 😽 🗙 🔽 🔁 Bing                                                        | Q                            |                                 |
| 🖕 Favorites 🛛 🚖 🙋 อินทราเน็ต 🙋 ระบบงานสำหรับมู้สอบบัญชิสห 🦧    | 🛿 Suggested Sites 🔻 🙋 Get more Add-ons 👻                              |                              |                                 |
| 🏉 ระบบงานสำหรับผู้สอบบัญชีสหกรณ์ 2555                          |                                                                       | 🏠 🔻 🗟 👻 🚍                    | 🏾 🕶 Page 🕶 Safety 🕶 Tools 🕶 🔞 🕶 |
| ระบบงานสำหรับผู้สอบบัฒชิสหกร<br>(CAD_CA)                       | ผู้ใช้งาน :<br>ผู้สอบบัญ                                              | ขีสหกรณ์                     |                                 |
| 🗊 คำสัง นทส. 🕨 📴 ระบบติดตามผลการปฏิบัติตามระเบียบนายทะเบียบนสห | ารณ์ 🔸 📴 ระบบแผนและผลการปฏิบัติงาน 🕨 📓 ระบบเกณฑ์มาตรฐานคุณภาพสหกรณ์ 🕨 | 🔒 ระบบสารสนเทศทางการเงิน 🕨 🔒 | 🛛 ปลี่ยนรหัสผ่าน 🛛 🔇 ออกจากระบบ |
|                                                                |                                                                       | 👶 ส่งข้อมูลทางการเงิน        |                                 |
|                                                                | 🍋 อัพเดททะเบียนสหกรณ์                                                 |                              |                                 |
|                                                                |                                                                       | 🧔 รายงาน 🕨                   |                                 |
|                                                                |                                                                       | 📋 การจัดสรรกำไรสุทธิประจำป้  |                                 |
|                                                                |                                                                       | 🔂 อื่นอันข้อมูล              |                                 |
| <b>Downloads</b> ໄປຈ                                           | แกรม Input form Setup V.2.1                                           | 🄌 setup โปรแกรม v2.1         |                                 |
|                                                                |                                                                       | la อัพเดทโปรแกรม Input Form  |                                 |

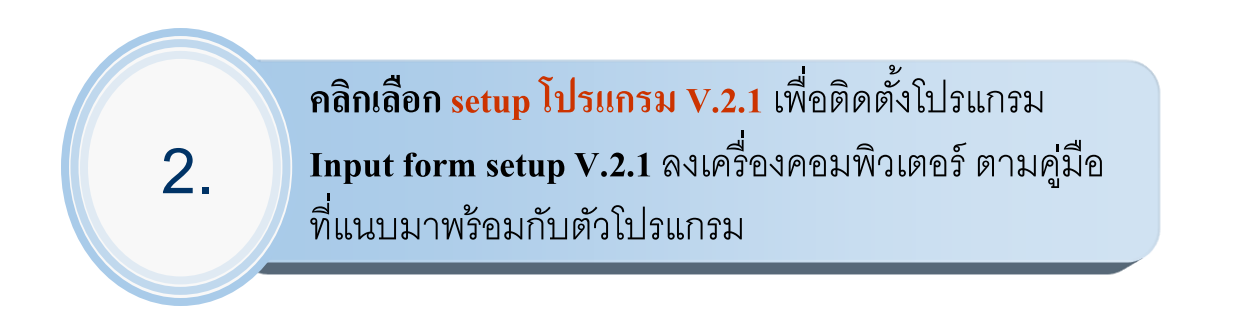

臼

Copyright © 2011 by Cooperative Auditing Department กรมตรวจบัญชีสหกรณ์ 12 ถนนกรุงเกษม แขวงวัดสามพระยา เขตพระนคร กรุงเทพฯ 10200

http://intranet.cad.go.th/cad2012/CAD\_CA/export/export.php

D

響

e

Internet | Protected Mode: On

🖓 🔻 🔍 100% 👻

TH 🔺 🎼 👘 🧐 9:23 28/1/2556

| 🏉 ระบบงานสำหรับผู้สอบบัญชีสหกรณ์ 2555 - Windows Interne     | t Explorer                               |                                  |                              |                                  | j x                      |
|-------------------------------------------------------------|------------------------------------------|----------------------------------|------------------------------|----------------------------------|--------------------------|
| CO V Intranet.cad.go.th/cad2012/CAD_CA/ma                   | in.php                                   |                                  | 🔻 🗟 😽 🗙 🔽 Bing               |                                  | + م                      |
| 🖕 Favorites 🛛 👍 💋 จินทราเน็ต 🙋 ระบบงานสำหรับผู้สอบบัญชิสเ   | 🙋 Suggested Sites 👻 💋 Get more Add-ons   | •                                |                              |                                  |                          |
| 🏉 ระบบงานสำหรับผู้สอบบัญชีสหกรณ์ 2555                       |                                          |                                  | 🟠 🔻 🔝 👻 🖬                    | 🖶 👻 Page 🕶 Safety 👻 Tools        | • @• <sup>&gt;&gt;</sup> |
| ระบบงานลำหรับผู้สอบบัฒชิสท<br>(CAD_CA)                      | กรณ์                                     | ผู้ไข้งาน : ∖<br>ผู้สอบบัง       | ญชิสหกรณ์                    |                                  | ŕ                        |
| 📦 คำสั่ง นทส. 🕨 📴 ระบบติดตามผลการปฏิบัติตามระเบียบนายทะเบีย | มนสหกรณ์ 🕨 📴 ระบบแผนและผลการปฏิบัติงาน 🕨 | 📓 ระบบเกณฑ์มาตรฐานคุณภาพสหกรณ์ 🕨 | 📓 ระบบสารสนเทศทางการเงิน 🕨 🦂 | 🎍 เปลี่ยนรหัสผ่าน 🛛 🔇 ออกจากระบบ | L                        |
|                                                             |                                          |                                  | 👶 ส่งข้อมูลทางการเงิน        |                                  | _                        |
|                                                             |                                          |                                  | 🍋 อัพเดททะเบียนสหกรณ์        | _                                |                          |
|                                                             |                                          |                                  | 🧔 รายงาน 🕨                   | -                                |                          |
|                                                             |                                          |                                  | 📋 การจัดสรรกำไรสุทธิประจำปั  | -                                |                          |
|                                                             |                                          |                                  | 🕎 ยืนยันข้อมูล               | -                                |                          |
|                                                             | ۲                                        |                                  | le setup โปรแกรม v2.1        | -                                |                          |
| Downloads                                                   | อพเดทเบรแกรม                             | ↓ Input form                     | l 💩 อัพเดทโปรแกรม Input Form |                                  |                          |

3.

ให้คลิกเลือก **อัพเดทโปรแกรม Input form** เพื่อระบบ จะได้ทำการอัพเดทโปรแกรม Input form ให้เป็น Patch 1 แล้ว Run โปรแกรมอัพเดท Input form ลงเครื่อง คอมพิวเตอร์ของผู้สอบบัญชี

臼

ผู้สอบบัญชีที่ได้ลง โปรแกรม V.2.1 มาก่อนแล้ว สามารถทำขั้นตอนที่ 3 แล้วนำข้อมูลทางการเงินที่บันทึก ไว้ในระบบสารสนเทศทางการเงิน offline นำส่งข้อมูลทางการเงิน ผ่านระบบสารสนเทศทางการเงิน online

Copyright © 2011 by Cooperative Auditing Department กรมตรวจบัญชีสหกรณ์ 12 ถนนกรุงเกษม แขวงวัดสามพระยา เขตพระนคร กรุงเทพฯ 10200

http://intranet.cad.go.th/cad2012/CAD\_CA/export/export1.php

WE

😌 Internet | Protected Mode: On

\[
 \begin{aligned}
 <br/>
 \lefta = \begin{aligned}
 & \lefta = \begin{aligned}
 & \lefta = \begin{aligned}
 & \lefta = \begin{aligned}
 & \lefta = \begin{aligned}
 & \lefta = \begin{aligned}
 & \lefta = \begin{aligned}
 & \lefta = \begin{aligned}
 & \lefta = \begin{aligned}
 & \lefta = \begin{aligned}
 & \lefta = \begin{aligned}
 & \lefta = \begin{aligned}
 & \lefta = \begin{aligned}
 & \lefta = \begin{aligned}
 & \lefta = \begin{aligned}
 & \lefta = \begin{aligned}
 & \lefta = \begin{aligned}
 & \lefta = \begin{aligned}
 & \lefta = \begin{aligned}
 & \lefta = \begin{aligned}
 & \lefta = \begin{aligned}
 & \lefta = \begin{aligned}
 & \lefta = \begin{aligned}
 & \lefta = \begin{aligned}
 & \lefta = \begin{aligned}
 & \lefta = \begin{aligned}
 & \lefta = \begin{aligned}
 & \lefta = \begin{aligned}
 & \lefta = \begin{aligned}
 & \lefta = \begin{aligned}
 & \lefta = \begin{aligned}
 & \lefta = \begin{aligned}
 & \lefta = \begin{aligned}
 & \lefta = \begin{aligned}
 & \lefta = \begin{aligned}
 & \lefta = \begin{aligned}
 & \lefta = \begin{aligned}
 & \lefta = \begin{aligned}
 & \lefta = \begin{aligned}
 & \lefta = \begin{aligned}
 & \lefta = \begin{aligned}
 & \lefta = \begin{aligned}
 & \lefta = \begin{aligned}
 & \lefta = \begin{aligned}
 & \lefta = \begin{aligned}
 & \lefta = \begin{aligned}
 & \lefta = \begin{aligned}
 & \lefta = \begin{aligned}
 & \lefta = \begin{aligned}
 & \lefta = \begin{aligned}
 & \lefta = \begin{aligned}
 & \lefta = \begin{aligned}
 & \lefta = \begin{aligned}
 & \lefta = \begin{aligned}
 & \lefta = \begin{aligned}
 & \lefta = \begin{aligned}
 & \lefta = \begin{aligned}

9:25

28/1/2556

TH 🔺 😼 📅 🕩

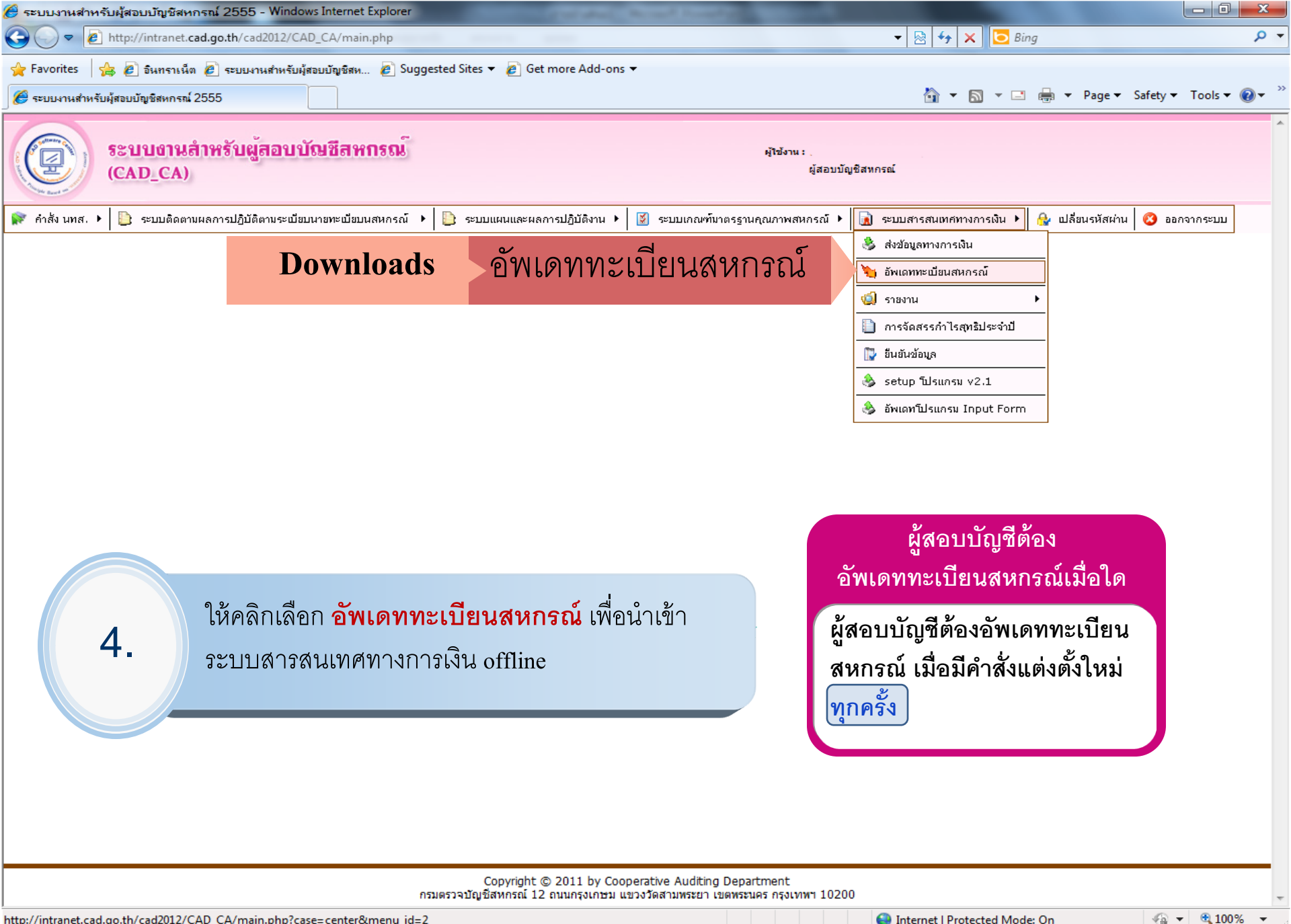

http://intranet.cad.go.th/cad2012/CAD\_CA/main.php?case=center&menu\_id=2

W

×

😜 Internet | Protected Mode: On

TH 🔺 😼 📅 🕪

28/1/2556

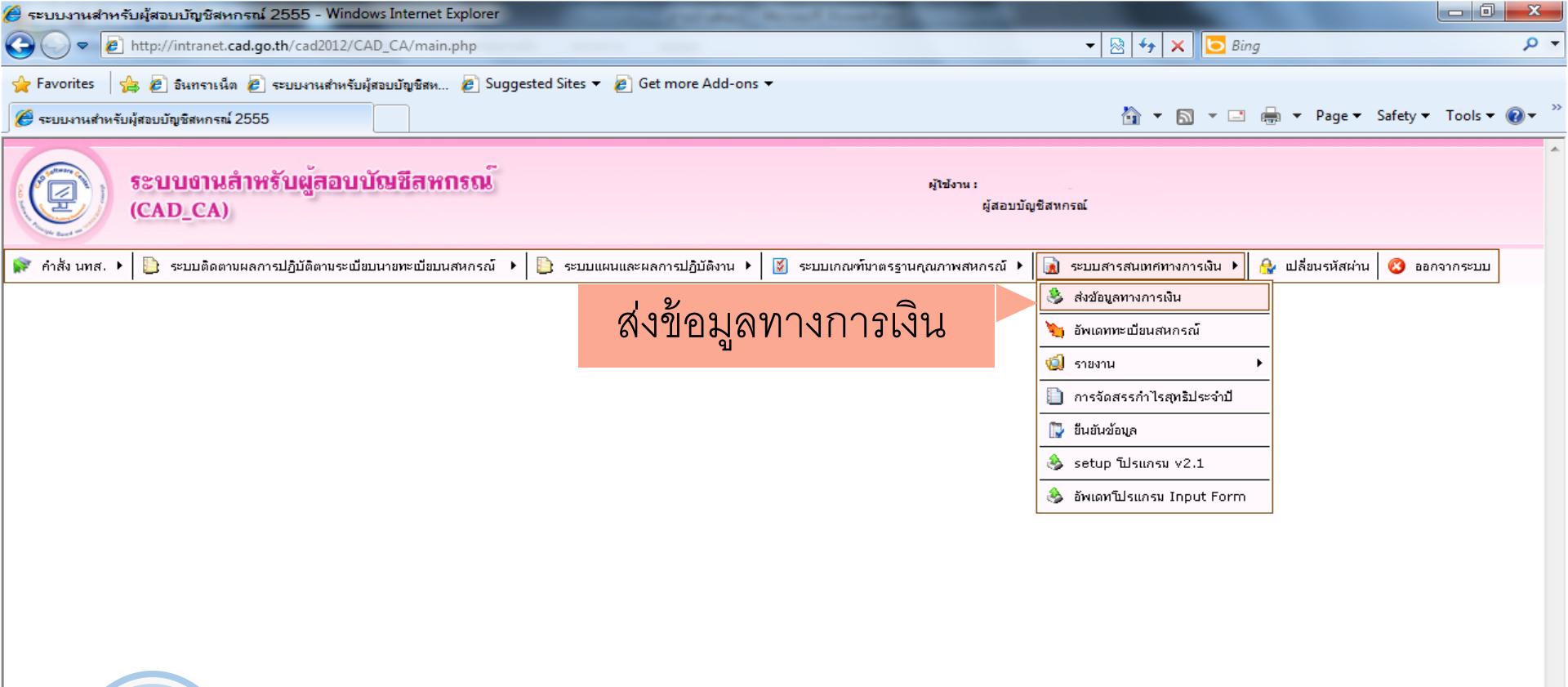

บันทึกข้อมูลทางการเงินในระบบสารสนเทศทางการเงิน offline เสร็จแล้ว ให้นำส่งเข้าระบบสารสนเทศทางการเงิน online ในระบบงานสำหรับผู้สอบบัญชีสหกรณ์ (Cad\_Ca) โดยคลิกเลือกส่งข้อมูลทางการเงิน

> Copyright © 2011 by Cooperative Auditing Department กรมตรวจบัญชีสหกรณ์ 12 ถนนกรุงเกษม แขวงวัดสามพระยา เขตพระนคร กรุงเทพฯ 10200

http://intranet.cad.go.th/cad2012/CAD\_CA/main.php?case=center&menu\_id=1

쌜

¥.

5.

Internet | Protected Mode: On

🖓 🔻 🔍 100% 🔻

28/1/2556

TH 🔺 😼 📅 🕪

| 🤗 ระบบงานสำหรับผู้สอบบัญชีสหกรณ์ 2555 - Windows Internet Explorer                                                                  |                                 |                                           |
|----------------------------------------------------------------------------------------------------|---------------------------------|-------------------------------------------|
| G ⊂ ▼ Image: http://intranet.cad.go.th/cad2012/CAD_CA/main.php                                                                     | 👻 😽 🗙 🔽 Bing                    | • م                                       |
| 🔆 Favorites 🛛 🚖 🔊 จินทราเน็ต 🔊 ระบบงานสำหรับผู้สอบบัญชีสห 🔊 Suggested Sites 🔻 🔊 Get more Add-ons 👻                                 |                                 |                                           |
| 🏈 ระบบงานสำหรับผู้สอบบัญชิสหกรณ์ 2555                                                                                              | 🏠 🔻 🔝 👻 📑 🦂                     | 🛓 💌 Page 🕶 Safety 🕶 Tools 🕶 🕡 👻           |
| ระบบงานสำหรับผู้สอบบัฒชิสหกรณ์<br>(CAD_CA)                                                                                         | บบัญชีสหกรณ์                    |                                           |
| 📦 คำสั่ง นทส. 🕨 📙 ระบบติดตามผลการปฏิบัติตามระเบียบนายทะเบียบนสหกรณ์ 🔸 📄 ระบบแผนและผลการปฏิบัติงาน 🕨 📓 ระบบเกณฑ์มาตรฐานคุณภาพสหกรณ์ | 🕨 🚺 ระบบสารสนเทศทางการเงิน 🕨 🔒  | 🖌 เปลี่ยนรหัสผ่าน 🙆 ออกจากระบบ            |
|                                                                                                    | ತ ส่งข้อมูลทางการเงิน           |                                           |
|                                                                                                    | 🍋 อัพเดททะเบียนสหกรณ์           |                                           |
|                                                                                                    | 🧔 รายงาน                        | รส่งข้อมูล                                |
|                                                                                                    | 📋 การจัดสรรกำไรสุทธิ์1 🎡 รายงาน | ู่มจัดสรรกำไรสุทธิ                        |
|                                                                                                    | 🕎 ยืนยันข้อมูล 🏼 🎡 รายงาน       | มฐานะการเงิน                              |
|                                                                                                    | le setup โปรแกรม v2 🎯 รายงาน    | มปริมาณธุรกิจฯ                            |
|                                                                                                    | lan awionโปรแกรม Inp 🧟 รายงาน   | งระดับความยุ่งยากของสหกรณ์และกลุ่มเกษตรกร |
| 6. คลิกเลือกรายงาน จากนั้นจึงคลิกเลือกรายการส่งข้อมูล<br>เพื่อดูสถานะข้อมูลทางการเงิน                                              |                                 |                                           |

Copyright © 2011 by Cooperative Auditing Department กรมตรวจบัญชีสหกรณ์ 12 ถนนกรุงเกษม แขวงวัดสามพระยา เขตพระนคร กรุงเทพฯ 10200

0

쌜

臼

EC

-

Ø

-----

🚭 Internet | Protected Mode: On

🖓 🕶 🔍 100% 🔻

TH 🔺 🍡 🐂 🌗 9:25 28/1/2556

| 6 5      | ะบบส                                                                                                    | ารสนเทศทางการเงน กรมตรวง                                                                            | งบญชสหกรณ <b>์</b>                      | - windows Int      | ernet Explorer  |             |                       |                                                                          |                                                        |                                                             |                                                      |                  |                      |                                       |                            |
|----------|----------------------------------------------------------------------------------------------------|----------------------------------------------------------------------------------------------------|-----------------------------------------|--------------------|-----------------|-------------|-----------------------|--------------------------------------------------------------------------|--------------------------------------------------------|-------------------------------------------------------------|------------------------------------------------------|------------------|----------------------|---------------------------------------|----------------------------|
| G        | 🔾 🗢 🖉 http://intranet. <b>cad.go.th</b> /cad2005/cad_center/list/import_acc_list.php?flag=report 🔹 🖄                                                                                   |                                                                                                    |                                         |                    |                 |             |                       |                                                                          | 47 × [                                                 | <b>D</b> Bing                                               |                                                      |                  | <del>ب</del> م       |                                       |                            |
| *        | avori                                                                                                    | ites 🛛 🚖 🙋 อินทราเน็ต 💋 ร                                                                           | ะบบงานสำหรับผู้ส                        | เอบบัญชีสห 🌾       | Suggested Sites | 👻 🤌 Get m   | nore Add-ons 🔻        |                                                                          |                                                        |                                                             |                                                      |                  |                      |                                       |                            |
| Ø        | ระบบส                                                                                                    | ารสนเทศทางการเงิน กรมตรวจบัญง                                                                       | ไสหกรณ์                                 |                    |                 |             |                       |                                                                          |                                                        | ĉ                                                           | 🕯 🕶 🔊 י                                              | - 🖃 🖶 -          | Page 🔻 Safety        | ▼ Tools ▼ (                           | <b>?</b> - <sup>&gt;</sup> |
|          |                                                                                                    | •                                                                                                   | (                                       |                    |                 |             |                       |                                                                          |                                                        |                                                             |                                                      |                  |                      |                                       | -                          |
| ģ        |                                                                                                    | ระบบงานสำหรับผู้สอบบัฒชิ<br>(CAD, CA)                                                               | iสหกรณ <b>์</b>                         |                    |                 |             | ผู้ใช้งาน             | ผ่สอบบัญปิสหกรณ์                                                         |                                                        |                                                             |                                                      |                  |                      |                                       |                            |
|          |                                                                                                    | (CAD_CA)                                                                                            |                                         |                    |                 |             |                       |                                                                          |                                                        |                                                             |                                                      |                  |                      |                                       |                            |
| จำ สัง บ | าร้ง แทส. 🔸 📴 รรมบลิจลาบแลงลารปฏิมัติตามระเมือบแรกและแลงระเมือนแนนและแลงลารปฏิมัติตาน 🖈 🧝 รรมบแลลเพิ่มาเลรฐานอุสลาทเล่ทลรณ์ 🔸 📓 รรมบสารสแทสทางการเดิน 🔸 🚱 เปลี่ยนรที่สถาน 💈 องกงาลรรมบ |                                                                                                    |                                         |                    |                 |             |                       |                                                                          |                                                        |                                                             |                                                      |                  |                      |                                       |                            |
|          | รายงานส่งข้อมูล                                                                                                    |                                                                                                    |                                         |                    |                 |             |                       |                                                                          |                                                        |                                                             |                                                      |                  |                      |                                       |                            |
|          |                                                                                                    |                                                                                                    | กำหนดเงื่อนไขก                          | การค้นหา           |                 |             |                       |                                                                          |                                                        |                                                             |                                                      |                  |                      |                                       |                            |
|          |                                                                                                    | ประเภทสหกรณ์ :                                                                                      | -เลือกประเภทสหกร                        | ณ์- 🔻              |                 |             |                       |                                                                          |                                                        |                                                             |                                                      |                  |                      |                                       |                            |
|          |                                                                                                    | ประเภทสหกรณ์ข่อย :                                                                                  | -เลือกประเภทสหกร                        | ณ์- 🔻              |                 |             |                       |                                                                          |                                                        |                                                             |                                                      |                  |                      |                                       |                            |
|          |                                                                                                    | แสดงรายการ :                                                                                        | รอยินยันข้อมูล                          | •                  |                 |             |                       |                                                                          |                                                        |                                                             |                                                      |                  |                      |                                       |                            |
|          |                                                                                                    | ປີນັญນີຕັ້ນແຕ່ :                                                                                    | ตั้งแต่                                 | 👰 อีง              | 1               |             |                       |                                                                          |                                                        |                                                             |                                                      |                  |                      |                                       |                            |
|          |                                                                                                    | ช่วงวันที่ส่งข้อมูล :                                                                               | ตั้งแต่                                 | 🐔 ถึง              | 1               |             |                       |                                                                          |                                                        |                                                             |                                                      |                  |                      |                                       |                            |
|          |                                                                                                    | รทัสสหกรณ์ :                                                                                        | <b>ป</b> ือสห <i>เ</i>                  | ารณ์               |                 |             |                       |                                                                          |                                                        |                                                             |                                                      |                  | <b>a b</b>           |                                       |                            |
|          |                                                                                                    |                                                                                                    | ( ค้นหา                                 |                    |                 |             |                       |                                                                          |                                                        |                                                             | สถ                                                   | านะ รถ           | อยื่นยั่น            | ข้อมล                                 |                            |
|          |                                                                                                    |                                                                                                    |                                         |                    |                 |             |                       |                                                                          |                                                        |                                                             |                                                      |                  |                      | <u>ି</u> ପ                            |                            |
| ×        |                                                                                                    |                                                                                                    |                                         |                    |                 |             |                       |                                                                          |                                                        |                                                             |                                                      |                  |                      |                                       |                            |
| export   | ile                                                                                                    |                                                                                                    |                                         |                    |                 |             |                       |                                                                          |                                                        | ผลต่างจำบาบ                                                 |                                                      | ຜສຕ່າງຈຳນານ      | ผลต่างจำนาน          | · · · · · · · · · · · · · · · · · · · | _                          |
| าดับ     | รหัส                                                                                                    |                                                                                                    | ปือสหกรณ์                               |                    |                 | จังหวัด     | ป็ปัญชิ               | วันที่บันทึก                                                             | วันที่ส่ง                                              | วันที่บันทึก/วันที่ส่ง                                      | วันที่อื่นอัน                                        | วันที่ส่ง/ยินยัน | วันที่บันทึก/อื่นอัน | สดานะ                                 | E                          |
| ครณ์อ    | มหรัพ:<br>ว                                                                                                    | ย์                                                                                                  |                                         |                    |                 |             | 24 - 2555             | 27 2555                                                                  | 22 2555                                                |                                                             |                                                      | 1                |                      |                                       |                            |
| 1.       | 7659                                                                                                    | <ul> <li>สหกรณ์ออมทรีพย์สำนักงานปลัดกระทรวงส</li> <li>สหกรณ์ออมทรีพย์กำราอสอบสาบคอาง-กำร</li> </ul> | กรารณสุข จำกัด<br>กระสับดิบาล-พิสะบันร่ | รักราบกำราว ว่ากัด |                 | นนทบุร      | 31 6.9. 2555          | 27 11 0. 2556                                                            | 27 ม.ค. 2556                                           | 1                                                           |                                                      |                  |                      | รอยนอนของ                             |                            |
| n 1      | 0015                                                                                                    |                                                                                                    |                                         |                    |                 | nquer name  | 51 8111 2555          | 20 8111 2330                                                             | 20 8111 2330                                           | -                                                           |                                                      |                  |                      |                                       |                            |
|          | 7. ช่องสถานะจะแสดง "รอยืนยันข้อมูล"                                                                                                    |                                                                                                    |                                         |                    |                 |             |                       | ผู้สอบบัญ<br>ผู้สอบบัญจ์<br>ยืนยันเพื่อ<br>ให้แล้วเสร็<br>วันที่เริ่มต้า | บูชีต้องา<br>ชีต้องตร<br>ส่งข้อมู<br>จภายใง<br>เบันทึก | ทำอย่างไ<br>รวจสอบข้<br>ลเข้าสู่ฐา<br>น 3 วัน น<br>ข้อมูลทา | รต่อ<br>ข้อมูลและ<br>เนข้อมูล<br>เับจาก<br>เงการเงิน |                  |                      |                                       |                            |
| •        |                                                                                                    |                                                                                                    |                                         |                    |                 | Copyright @ | 2011 by Cooperative A | Auditing Department                                                      |                                                        |                                                             |                                                      |                  |                      |                                       | •                          |
| Done     |                                                                                                    | 1                                                                                                   |                                         |                    |                 |             |                       |                                                                          |                                                        | 😜 Intern                                                    | et   Protected                                       | Mode: On         | 4                    | ▼ € 75%                               | -                          |
| 6        |                                                                                                    | <i>()</i>                                                                                           |                                         |                    |                 |             |                       |                                                                          |                                                        |                                                             |                                                      |                  | TH 🔺 🎼 🖁             | 9:3<br>•) 28/1/                       | 14<br>2556                 |

| 🥭 ระบบสารร                                                                                                    | สนเทศทางการเงิน กรมตรา    | วจบัญชีสหกรณ์ - Windows Internet Explorer      |                                                                                                    |                        |                     |                       |                   |                                            |
|----------------------------------------------------------------------------------------------------|---------------------------|------------------------------------------------|----------------------------------------------------------------------------------------------------|------------------------|---------------------|-----------------------|-------------------|--------------------------------------------|
| <b>O -</b>                                                                                                    | Attp://intranet.cad.go    | .th/cad2005/cad_center/list/import_acc_list.ph | -                                                                                                    | 🗟 😽 🗙 📴 Bir            | ng                  | - م                   |                   |                                            |
| 🔶 Favorites                                                                                                    | 👍 🏉 อินทราเน็ต 🏉          | ระบบงานสำหรับผู้สอบบัญชิสห 度 Suggested Si      | tes 🔻 度 Get more Add-ons 👻                                                                                                    |                        |                     |                       |                   |                                            |
| 🏉 ระบบสารส                                                                                                    | นเทศทางการเงิน กรมตรวจบัญ | บชิสหกรณ์                                      |                                                                                                    |                        |                     | 👌 🕶 🔊 💌 🖃             | 🖶 🔻 Page 🕶 Sa     | afety 🔻 Tools 👻 🔞 👻 💛                      |
|                                                                                                    | ระบบงานลำห<br>(CAD_CA)    | รับผู้สอบบัฒชีสหกรณ์                           | ผู้ไข้งาน :<br>ผู่                                                                                                    | ัสอบบัญชีสหกรณ์        |                     |                       |                   |                                            |
| 📦 คำสั่ง นทะ                                                                                                    | ส. 🕨 📄 ระบบติดตามผลกา     | ารปฏิบัติตามระเบียบนายทะเบียบนสหกรณ์ 🔸 🗎 🕒 🤞   | ะบบแผนและผลการปฏิบัติงาน 🕨 📓 ระ1                                                                                                    | บบเกณฑ์มาตรฐานกุณภาพล  | หหกรณ์ 🕨 🚺 ระบบย    | สารสนเทศทางการเงิน 🕨  | 🔒 เปลี่ยนรหัสผ่าน | 🔇 ออกจากระบบ                               |
|                                                                                                    |                           | รายงานส่งข้อมูล                                | 🍣 ส่งข้อ                                                                                                    | 👶 ส่งข้อมูลทางการเงิน  |                     |                       |                   |                                            |
|                                                                                                    |                           | กำหนดเงือนไขการค้                              | 🎽 อัพเดา                                                                                                    | ททะเบียนสหกรณ์         | _                   |                       |                   |                                            |
|                                                                                                    | ประเภทสหกรณ์ :            | -เลือกประเภทสหกรณ์- ▼                          |                                                                                                    |                        | 🧐 รายงา             | iu<br>                | •                 |                                            |
|                                                                                                    | ประเภทสหกรณ์ย่อย :        | -เลือกประเภทสหกรณ์- 🔻                          |                                                                                                    |                        | 📋 การจับ            | ดสรรกำไรสุทธิประจำปั  |                   |                                            |
|                                                                                                    | แสดงรายการ :              | รอยืนยันข้อมูล 👻                               | คลาเลอายน                                                                                                    | 🛛 🚺 ยืนยัน             | ข่อมูล              |                       |                   |                                            |
|                                                                                                    | ปีบัญชีตั้งแต่ :          | ตั้งแต่ 🛛 💈 ถึง 🧖                              |                                                                                                    |                        | 🤹 setu              | p ไปรแกรม v2.1        |                   |                                            |
|                                                                                                    | ช่วงวันที่ส่งข้อมูล :     | ตั้งแต่ 💿 🚳 ถึง                                | S anto                                                                                                    | יישגעזאט דווףטנ רטיווו |                     |                       |                   |                                            |
|                                                                                                    | รหัสสหกรณ์ :              | รหัสสหกรณ์ : ชื่อสหกรณ์                        |                                                                                                    |                        |                     |                       |                   |                                            |
|                                                                                                    |                           | <br>ดับหา                                      |                                                                                                    |                        |                     |                       |                   | =                                          |
| export_fi                                                                                                    | ile                       |                                                |                                                                                                    |                        |                     |                       |                   |                                            |
| สำดับ                                                                                                    | รหัส                      | ชื่อสหกรณ์                                     |                                                                                                    | จังหวัด                | ปีบัญชี             | วันที่บันทึก          | วันที่ส่ง         | ผลต่างจำนวน<br>วันที่บันทึก/วันที่ส่ง      |
| สหกรณ์ออะ                                                                                                    | มทรัพย์                   |                                                |                                                                                                    |                        |                     |                       |                   |                                            |
| 1.                                                                                                    | 7659 สหกรณ์ออมทรัพย์ส่    | ำนักงานปลัดกระทรวงสาธารณสุข จำกัด              |                                                                                                    | นนทบุรี                | 31 ธ.ค. 2555        | 27 ม.ค. 2556          | 27 ม.ค. 2556      | 1                                          |
| 2.                                                                                                    | ารณ์ออมทรัพย์ต่           | ำรวจสอบสวนกลาง-ตำรวจสันติบาล-พิสูจน์หลักฐาน    | ตำรวจ จำกัด                                                                                                    | กรุงเทพมหานคร          | 31 ธ.ค. 2555        | 26 ม.ค. 2556          | 26 ม.ค. 2556      | 1                                          |
| <ul> <li><sup>พัก 1</sup></li> <li>8.</li> <li>ผู้สอบบัญชีต้องทำการยืนยันข้อมูลทางการเงิน</li> <li>โดยคลิกเลือกเมนูยืนยันข้อมูล</li> </ul> |                           |                                                |                                                                                                    |                        |                     |                       |                   |                                            |
|                                                                                                    |                           |                                                |                                                                                                    | Copyright © 201        | 1 by Cooperative Au | diting Department     |                   | -                                          |
| http://intranet                                                                                                    | .cad.go.th/cad2012/CAD_C  | A/main.php?case=center&menu_id=3               |                                                                                                    |                        | Int                 | ernet   Protected Mod | e: On             | ►<br>• • • • • • • • • • • • • • • • • • • |
|                                                                                                    |                           |                                                | Statement of the local division of the local division of the local | 11                     |                     |                       | TH •              | 9:35<br>9:35<br><u>28/1/2556</u>           |

| 🏉 ระบบสารสนเทศทางก                                                                                                    | 🞐 ระบบสารสนเทศทางการเงิน กรมตรวจบัญชีสหกรณ์ - Windows Internet Explorer                                            |                                                                                                    |                                            |                                           |                              | Second Second                |                                        |               |                                 |                                       |                                  |  |
|----------------------------------------------------------------------------------------------------|----------------------------------------------------------------------------------------------------|----------------------------------------------------------------------------------------------------|--------------------------------------------|-------------------------------------------|------------------------------|------------------------------|----------------------------------------|---------------|---------------------------------|---------------------------------------|----------------------------------|--|
| 🕞 🕞 🗢 🙋 http:/                                                                                                    | /intranet. <b>cad.go.th</b> /cad20                                                                                 | 05/cad_center/list/import_acc_list.php?flag=                                                                |                                            |                                           |                              |                              | 👻 🗟 😽                                  | 🗙 🔁 В         | ing                             |                                       | + م                              |  |
| 🖕 Favorites 🛛 👍 🥖                                                                                                    | อินทราเน็ต 🙋 ระบบงานส่                                                                                             | กหรับผู้สอบบัญชีสห 🤌 Suggested Sites 🔻                                                                      | 🧉 Get more A                               | Add-ons 🔻                                 |                              |                              |                                        |               |                                 |                                       |                                  |  |
| 🏉 ระบบสารสนเทศทางกา                                                                                                    | ธเงิน กรมตรวอบัญชีสหกรณ์                                                                                           |                                                                                                    |                                            |                                           |                              |                              | 🟠 •                                    | - 🔊 - 🗆       | 1 🖶 🔻 Pag                       | e ▼ Safety ▼ To                       | ools 🕶 🔞 🕶                       |  |
| ระบบงานสำหรับผู้สอบบัฒชิสหกรณ์     ผู้ใช้งาน :     ผู้สอบปัญชิสหกรณ์     ผู้สอบปัญชิสหกรณ์     ผู้สอบปัญชิสหกรณ์     ผู้สอบปัญชิสหกรณ์     ผู้สอบปัญชิสหกรณ์ |                                                                                                    |                                                                                                    |                                            |                                           |                              |                              |                                        |               |                                 |                                       |                                  |  |
|                                                                                                    |                                                                                                    |                                                                                                    |                                            |                                           |                              |                              |                                        |               |                                 |                                       |                                  |  |
|                                                                                                    |                                                                                                    | อนอนขอมูล                                                                                                   |                                            |                                           |                              |                              |                                        |               |                                 |                                       |                                  |  |
| ประเภทสา                                                                                                    | ครณ์ :<br>-เลิง<br>ประเภทสหครณ์ขอย : -เลิง<br>มิปัญชิสังแต่ : สังแต<br>ช่วงวันที่ส่งข้อมูล : สังแต<br>รหัสสหครณ์ : | าานแลเงอนาสามมา<br>อกประเภทสหกรณ์<br>อกประเภทสหกรณ์<br>ส<br>ส<br>ส<br>มอสหกรณ์<br>อื่อสาร<br>อิลาซีลสารการ์ |                                            |                                           |                              |                              |                                        |               |                                 |                                       |                                  |  |
| export_file                                                                                                    |                                                                                                    |                                                                                                    | เว็ค                                       | ป็ปัญชิ                                   | วันที่บันทึก                 | วันที่ส่ง                    | ผลต่างจำนวน<br>สับเรี้ยวบรือ/สับเรี้สา | วันที่อื่นอัน | ผลต่างจำนวน<br>สับเว็สง/ถึงเสีย | ผลต่างจำนวน<br>ถึงเวิ่งวันนี้อ/กินดัน | สตานะ                            |  |
| <u>สนกรณ์ออมหรีพบ</u><br><u>1.</u> 7659 <u>สนกรณ์ออะ</u><br><u>2.</u> 8045 สนกรณ์ออะ<br>หนัก 1                                                               | <del>ทรัพย์สำนักงานปลัดกระทรวงสาธารก</del><br>ทรัพย์ตำรวจสอบสวนกลาง-จำรวจสัง<br>ผู้สอบบ<br>ในงบดุ                  | <u>แล้มาล-พิสามันสักฐานตำรวจ จำศัต</u><br>ปัญชีคลิกที่ชื่อสหกรณ์ ระ<br>ลของสหกรณ์นั้น                       | <u>มนทบุรี</u><br>กรุงเททมหานคร<br>:บบบจะแ | 31 ธ.ค. 2555<br>31 ธ.ค. 2555<br>สิดงรายกา | 27 x.e. 2556<br>26 x.e. 2556 | 27 и.я. 2556<br>26 и.я. 2556 | 1                                      |               |                                 |                                       | รอบินบันข้อมูเ<br>รอบินบันข้อมูเ |  |
| •                                                                                                    |                                                                                                    |                                                                                                    | Coovright ©                                | 2011 by Cooperative A                     | uditing Department           |                              |                                        |               |                                 |                                       |                                  |  |
| Done                                                                                                    |                                                                                                    |                                                                                                    |                                            |                                           |                              |                              | 😜 Internet   P                         | rotected Mo   | de: On                          | - e                                   | 🔍 75% 🔻                          |  |
|                                                                                                    |                                                                                                    |                                                                                                    |                                            |                                           |                              |                              |                                        |               | тн                              | - 😼 🖏 🕪                               | 9:35                             |  |

| 🤗 ระบบสารสนเทศทางการเงิน - Windows Internet Explorer                                         |                                                                                                    |                                 |                            | x        |
|----------------------------------------------------------------------------------------------|----------------------------------------------------------------------------------------------------|---------------------------------|----------------------------|----------|
| 🕒 🕞 🗢 🙋 http://intranet. <b>cad.go.th</b> /cad2005/cad_center/list/import_acc_detail.php?sel | ect=document.form1.select.value&coop_status=coopID=7659&acc\                                                   | (ei 👻 🔄 😽 🗙 🔽 Bing              | ۶                          | <b>-</b> |
| 🖕 Favorites 🛛 👍 🔊 อินทราเน็ต 🖉 ระบบงานสำหรับผู้สอบบัญชิสห 🖉 Suggested Sites 🕶 🧯              | 🗿 Get more Add-ons 🔻                                                                                           |                                 |                            |          |
| 🍘 ระบบสารสนเทศทางการเงิน                                                                     |                                                                                                    | 🟠 🕶 🔝 👻 🚍 🖶 🕶 P                 | age 🔻 Safety 👻 Tools 👻 🔞 🖲 | • 3      |
| สิบทรัพย์ไม่มีด้วอน                                                                          |                                                                                                    | 0.00                            | มาท                        | -        |
| สินทรัพย์อื่น                                                                                |                                                                                                    | 497,765.10                      | บาท                        |          |
| รวมสินทรัพย์                                                                                 |                                                                                                    | 989,163,325.65                  | บาท                        |          |
|                                                                                              | หนี้สืบและทุนของสหกรณ์                                                                                         |                                 |                            |          |
| หน็สิน                                                                                       |                                                                                                    |                                 |                            |          |
| เงินรับฝาก                                                                                   |                                                                                                    | 326,365,705.54                  | บาท                        |          |
| เงินภู้ยืม                                                                                   |                                                                                                    |                                 | บาท                        |          |
| เงินภู่ยืมระยะสั้น                                                                           |                                                                                                    | 8,233,000.00                    | บาท                        |          |
| เงินภู้ยืมระยะยาว                                                                            |                                                                                                    | 0.00                            | บาท                        |          |
| รวมเงินภู้ยืม                                                                                |                                                                                                    | 8,233,000.00                    | บาท                        |          |
| ค่าปารุงสันนิบาตสหกรณ์แห่งประเทศไทยค้างจ่าย                                                  |                                                                                                    | 0.00                            | บาท                        |          |
| เจ้าหนี้ค่าเช่าชื้อสินทรัพย์<br>                                                             |                                                                                                    | 0.00                            | บาท                        |          |
| หนีสินอื่น                                                                                   |                                                                                                    | 6,845,109.98                    | บาท                        |          |
| รวมหนีสิน                                                                                    |                                                                                                    | 341,443,815.52                  | บาท                        |          |
| ทุนของสหกรณ์                                                                                 |                                                                                                    |                                 |                            |          |
| ทุนเรือนหุ้น (มูลค่าหุ้นละ 0.00 บาท )                                                        |                                                                                                    |                                 |                            |          |
| ้หุ้นที่ชำระเดิมมูลค่าแล้ว                                                                   |                                                                                                    | 557,251,840.00                  | บาท                        |          |
| หุ่นที่ชำระไม่ครบมูลคำ                                                                       |                                                                                                    | 0.00                            | บาท                        |          |
| หุนสารอง                                                                                     |                                                                                                    | 47,924,461.87                   | บาท                        |          |
| ทุนคาระเบอบและอนๆ                                                                            |                                                                                                    | 2,200,504.58                    | 1010                       |          |
|                                                                                              |                                                                                                    | 0.00                            | 1010                       |          |
| 📙 🦳 ผู้สอบบัญชีคลิกยีนยันข้อมูลที่ด้า                                                        | านล่างของงบดุล                                                                                                 | 0.00                            | มาท                        | Ξ        |
| 10 เพื่อเป็นการขึ้นเข้นการส่งข้อนอง                                                          |                                                                                                    | 0.00                            | บาท                        |          |
| IO. เพลเกตแบรอทอกแบงสมุลพ                                                                    |                                                                                                    | 40,342,643.68                   | บาท                        |          |
| - จึงจะถือว่า ส่งข้อมูลทางการเ                                                               | งินสำเร็จค่ะ                                                                                                   | 647,719,510.13                  | บาท                        |          |
|                                                                                              |                                                                                                    | 989,163,325.65                  | บาท                        |          |
|                                                                                              | << กลับหน้าแรก ยืนยันข้อมูล                                                                                    | คลิกยืนยันข้อมูล                |                            |          |
| Copyı<br>กรมตรวจบัญชีสหก                                                                     | right © 2011 by Cooperative Auditing Department<br>รณ์ 12 ถนนกรุงเกษม แขวงวัดสามพระยา เขตพระนคร กรุงเทพฯ 10200 |                                 |                            |          |
| lone                                                                                         |                                                                                                    | 😜 Internet   Protected Mode: On | 🖓 👻 🔍 100% 🗸               | •        |
|                                                                                              |                                                                                                    | Т                               | H 🔺 😽 🛄 🕩 9:36             |          |